Главная | Дневник | Просмотр оценок | Как ученику посмотреть текущие оценки

## Как ученику посмотреть текущие оценки

Чтобы посмотреть текущие оценки выполните следующие действия:

Шаг 1. Авторизуйтесь во ФГИС «Моя школа».

О том, как авторизоваться во **ФГИС** «Моя школа», читайте <u>здесь</u>.

Шаг 2. На открывшейся странице выберите «Оценки» → «Текущие оценки».

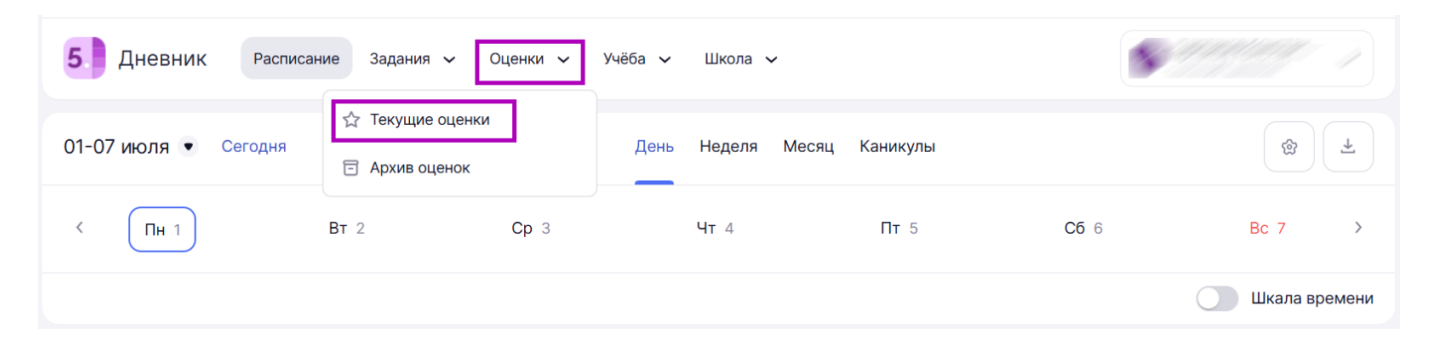

Переход к текущим оценкам

На открывшейся странице (вкладка «**По дате**») вы можете увидеть предмет, форму работы (устный ответ, домашнее задание, практическая работа и пр.) и оценку, которую вы получили за конкретную дату.

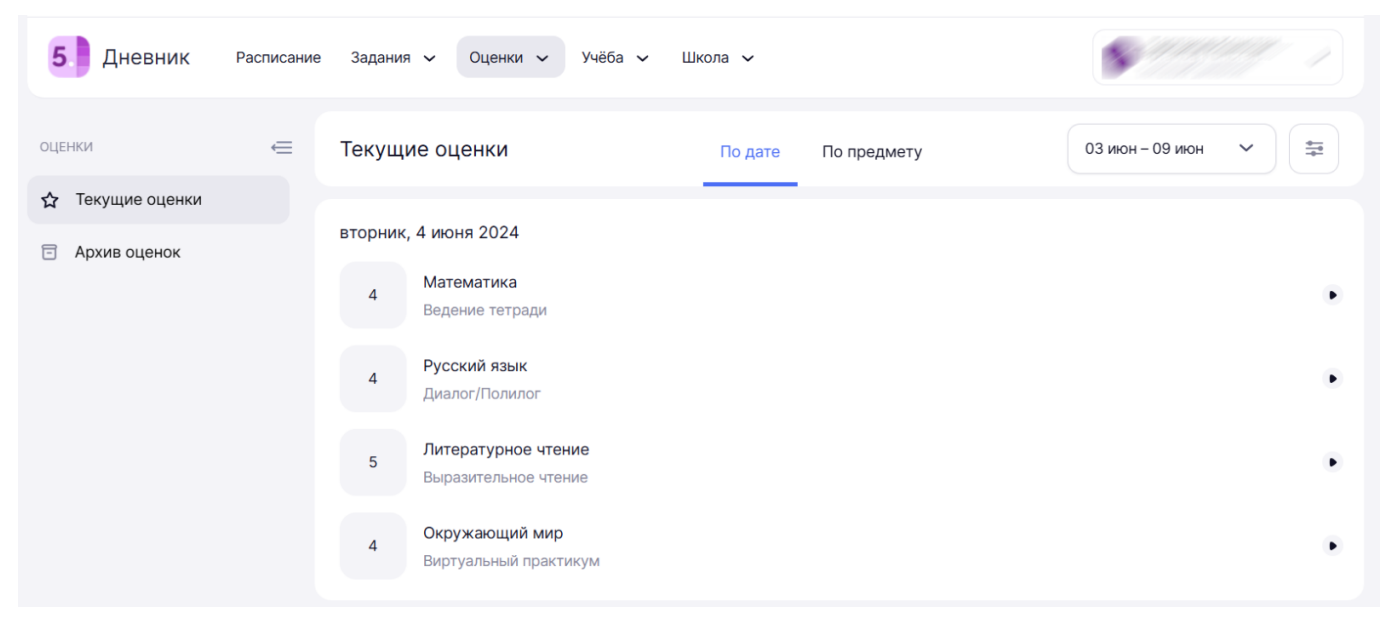

Вкладка «По дате»

Шаг З. Нажмите на

рядом с названием предмета, чтобы увидеть детали оценки.

## Оценка

| Математика<br>Соотнесение рисунка и числовог | о равенства    |
|----------------------------------------------|----------------|
| 4 Ведение тетради<br>Выставлена 04 июня 1    | 0:19           |
| Результаты класса                            | Скрыть         |
| 4 33% получили такой ре:<br>1 ученик         | зультат        |
| Скрыть ^                                     |                |
| Всего получили оценки 3 ученика              | 3              |
| 5 67%                                        | 2 141          |
| 0/%                                          | 2 y 4.         |
| 4 33%                                        | 2 уч.<br>1 уч. |
| 4 33%                                        | 2 уч.<br>1 уч. |

Детали оценки

Нажмите «Настройки отображения», чтобы выбрать параметры отображения оценок.

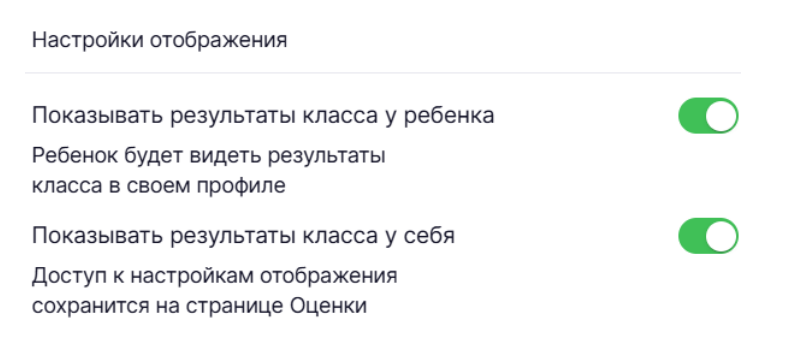

Настройки отображения

Шаг 4. Перейдите во вкладку «По предмету», чтобы посмотреть все оценки по конкретному предмету.

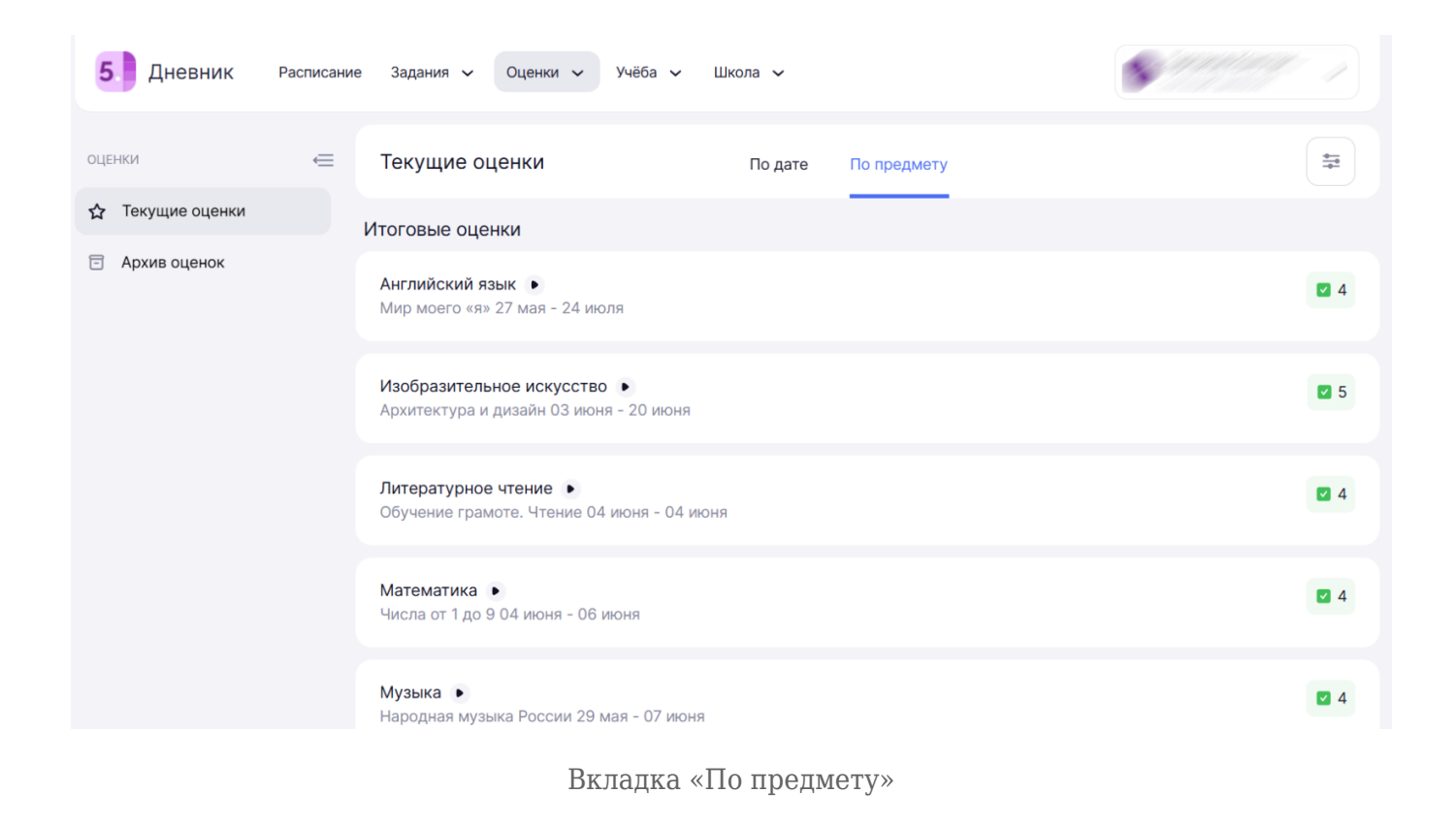

Шаг 5. Нажмите на 🎴 , чтобы ознакомиться с успеваемостью по предмету.

О том, что такое рейтинг учащегося, читайте здесь.